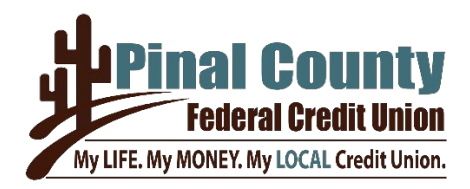

## Instructions on updating your User ID

The login ID must have at least one alpha character and no special characters are allowed. The new login ID needs to be entered twice and should match. If there is any mismatch, NetBranch displays the message "Login IDs do not match" upon clicking the Update button.

Log in to NetBranch

Web Content

| Federal Credit Union                                            |           |              |            |             |          |             |                 |                   |             |
|-----------------------------------------------------------------|-----------|--------------|------------|-------------|----------|-------------|-----------------|-------------------|-------------|
| You are here                                                    | : Home    |              |            |             |          |             |                 |                   |             |
| Home                                                            | Inquiries | Transactions | Services U | ser Profile | Bill Pay | eStatements | Apply for a Loa | n Open an Account | Credit Card |
| Welcome Last Accessed: 8/4/2023 8:59:39 AM                      |           |              |            |             |          |             |                 |                   |             |
| Accour                                                          | nts       |              |            |             |          |             | Ouick Tra       | insfer            |             |
| Deposit                                                         |           |              |            | Balance     |          | Availabl    |                 |                   |             |
| Click User Profile, then User Preferences                       |           |              |            |             |          |             |                 |                   |             |
| You are here: <u>Home</u> >> <u>User Profile</u> >> Web Content |           |              |            |             |          |             |                 |                   |             |
| Home                                                            | Inquir    | ies Trar     | sactions   | Servio      | ces      | User Pro    | file Bill       | Pay eState        | ments       |

Scroll down to where is says: Personal Info and click Change under Login ID and Enter new Login ID.

**User Preferences** 

**MFA Preferences** 

Sub Users

| Personal Info             |  |  |  |  |  |  |
|---------------------------|--|--|--|--|--|--|
| Login ID: <u>(change)</u> |  |  |  |  |  |  |

Messages

| 🛛 Login ID Change Required 🛛 🚔 🖻                                                                                                    |               |  |  |  |  |  |
|----------------------------------------------------------------------------------------------------|---------------|--|--|--|--|--|
| Login ID Requirements <ul> <li>must be 6 characters</li> <li>must contain at least one letter</li> <li>no special characters</li> </ul> |               |  |  |  |  |  |
| Enter new Login ID<br>Re-enter new Login ID                                                                                             | <b>.</b>      |  |  |  |  |  |
|                                                                                                    | Update Cancel |  |  |  |  |  |